# Программа для ЭВМ «101 Интернет Ру»

РУКОВОДСТВО ПОЛЬЗОВАТЕЛЯ

составлено и утверждено на 5 страницах

Программа для ЭВМ «101 Интернет Ру» (далее - Программа/Платформа) предназначена для ознакомления пользователей с услугами провайдеров домашнего интернета, оказания консультации по указанным услугам пользователям. Основными пользователями платформы являются посетители.

#### 1.1 Пользовательский сценарий «поиск тарифов на адресе»

- 1. Открыть сайт <u>https://101internet.ru/</u>.
- 2. Перейти на страницу выбора региона по кнопке «выбор региона».
- На странице выбора региона выбрать регион вручную из списка или путем ввода названия искомого региона в поле поиска, осуществления поиска и выбора из найденных результатов.
- 4. После выполнения предыдущих шагов пользователь оказывается на главной странице платформы в выбранном регионе.
- 5. Поставить курсор в поле ввода улицы, обозначенное подсказкой «Введите улицу», начать ввод улицы.
- 6. Выбрать улицу из выпадающего списка с подсказками кликом на нее.
- 7. Ввести номер дома в окне ввода дома, обозначенном подсказкой «Дом».
- Выбрать номер дома из выпадающего списка с подсказками кликом на нужный.
- 9. Не изменять предустановленное поле типа подключения «В квартиру».
- 10. Нажать на кнопку «Найти» в мобильном виде или «Показать тарифы» в десктопном виде.
- В случае, если информации о тарифах провайдеров по введенному адресу нет, пользователь получит уведомление «Автоматический поиск не дал результата».
- В случае, если поиск тарифов по данному адресу осуществлен успешно, пользователь окажется на странице сравнения тарифов по конкретному адресу, в заголовке которой будет указан искомый адрес.
- 13. Пользователь изучает тарифы, пользуется сортировкой и сравнением, выбирает необходимый и кликает на «Подключить» / «Подключить по акции»/ «Проверить адрес».
- 14. На открывшейся странице пользователь вводит имя и номер телефона и отправляет заявку кликом на кнопку «Оставить заявку».

# 1.2 Пользовательский сценарий «тарифы провайдера»

- 1. Открыть сайт <u>https://101internet.ru/</u>.
- 2. Перейти на страницу выбора региона по кнопке «выбор региона».
- На странице выбора региона выбрать регион вручную из списка или путем ввода названия искомого региона в поле поиска, осуществления поиска и выбора из найденных результатов.
- 4. После выполнения предыдущих шагов пользователь оказывается на главной странице платформы в выбранном регионе.
- 5. Зайти в карточку провайдера

a) перейти в каталог провайдеров по клику на «Провайдеры» в ссылках в хедере, выбрать из списка или при помощи фильтров нужного провайдера, кликнуть на логотип или на кнопку «Все тарифы»;

 б) выполнить шаги 5-12 предыдущего сценария. В появившемся списке тарифов кликнуть на наименование провайдера;

в) на главной странице с выбранным регионом найти блок «Выгодные тарифы», кликнуть на наименование провайдера;

г) на главной странице с выбранным регионом кликнуть на логотип провайдера в блоке «Топ провайдеров»

6. Пользователь изучает тарифы, пользуется сортировкой и сравнением, выбирает необходимый и кликает на «Подключить» / «Подключить по акции» / «Проверить адрес».

7. На открывшейся странице пользователь вводит имя и номер телефона и отправляет заявку кликом на кнопку «Оставить заявку».

#### 1.3 Пользовательский сценарий «звонок»

- 1. Открыть сайт <u>https://101internet.ru/</u>.
- 2. Перейти на страницу выбора региона по кнопке «выбор региона».
- На странице выбора региона выбрать регион вручную из списка или путем ввода названия искомого региона в поле поиска, осуществления поиска и выбора из найденных результатов.
- 4. После выполнения предыдущих шагов пользователь оказывается на главной странице платформы в выбранном регионе.
- Для осуществления звонка с мобильной версии платформы пользователь находит на платформе нужный номер телефона (в хедере платформы, в футере платформы, в карточке провайдера (см. сценарий 2.2, п. 5), на

странице тарифа (см. сценарий 2.1, п. 14 и сценарий 2.2, п.7), кликает на номер телефона, переходит в приложение звонка и осуществляет звонок.

6. Для осуществления звонка с десктопной версии платформы пользователь находит на платформе нужный номер телефона (в хедере платформы, в футере платформы, в карточке провайдера (см. сценарий 2.2, п. 5), на странице тарифа (см. сценарий 2.1, п. 14 и сценарий 2.2, п.7), выполняет звонок с мобильного устройства или стационарного телефона.

## 1.4 Пользовательский сценарий «отправка отзыва»

- 1. Открыть сайт <u>https://101internet.ru/</u>.
- 2. Перейти на страницу выбора региона по кнопке «выбор региона».
- На странице выбора региона выбрать регион вручную из списка или путем ввода названия искомого региона в поле поиска, осуществления поиска и выбора из найденных результатов.
- 4. После выполнения предыдущих шагов пользователь оказывается на главной странице платформы в выбранном регионе.
- 5. Пользователь выполняет одно из следующих действий:
- а) на главной странице кликнуть на кнопку «оставить отзыв»;
- б) перейти на страницу «Отзывы», кликнуть на кнопку «оставить отзыв»;
- в) перейти в карточку провайдера на вкладку «отзывы», кликнуть на кнопку «оставить отзыв»;
- 6. Заполнить форму отправки отзыва, кликнуть на «Отправить отзыв».
- 7. Авторизоваться или выбрать «анонимно».

# 1.5 Пользовательский сценарий «офисная заявка»

- 1. Открыть сайт <u>https://101internet.ru/</u>.
- 2. Перейти на страницу выбора региона по кнопке «выбор региона».
- На странице выбора региона выбрать регион вручную из списка или путем ввода названия искомого региона в поле поиска, осуществления поиска и выбора из найденных результатов.
- 4. После выполнения предыдущих шагов пользователь оказывается на главной странице платформы в выбранном регионе.
- Перейти на страницу офисной заявки /orders/office через пункт меню "В офис".

- 6. В предложенных полях ввода ввести улицу и дом, оставить предвведенный тип подключения "в офис", кликнуть на "Запустить тендер" или "Тендер".
- На открывшейся странице заполнить поля "Контактное лицо" и "Телефон".
- 8. Кликнуть на "Отправить заявку на тендер".

# 1.6 Пользовательский сценарий «загородная заявка»

- 1. Открыть сайт <u>https://101internet.ru/</u>.
- 2. Перейти на страницу выбора региона по кнопке «выбор региона».
- На странице выбора региона выбрать регион вручную из списка или путем ввода названия искомого региона в поле поиска, осуществления поиска и выбора из найденных результатов.
- 4. После выполнения предыдущих шагов пользователь оказывается на главной странице платформы в выбранном регионе.
- 5. Перейти на страницу загородной заявки одним из следующих способов:
- а) в футере платформы кликнуть на "Интернет на дачу";
- б) заполнить поля ввода улицы и дома, в типе подключения выбрать "На дачу", кликнуть на "Показать тарифы" / "Найти".
- 6. Ввести имя в поле с подсказкой "имя".
- 7. Ввести номер телефона в поле ввода телефона.
- 8. Отправить заявку путем клика на "Подключиться".